# **Reference Manual**

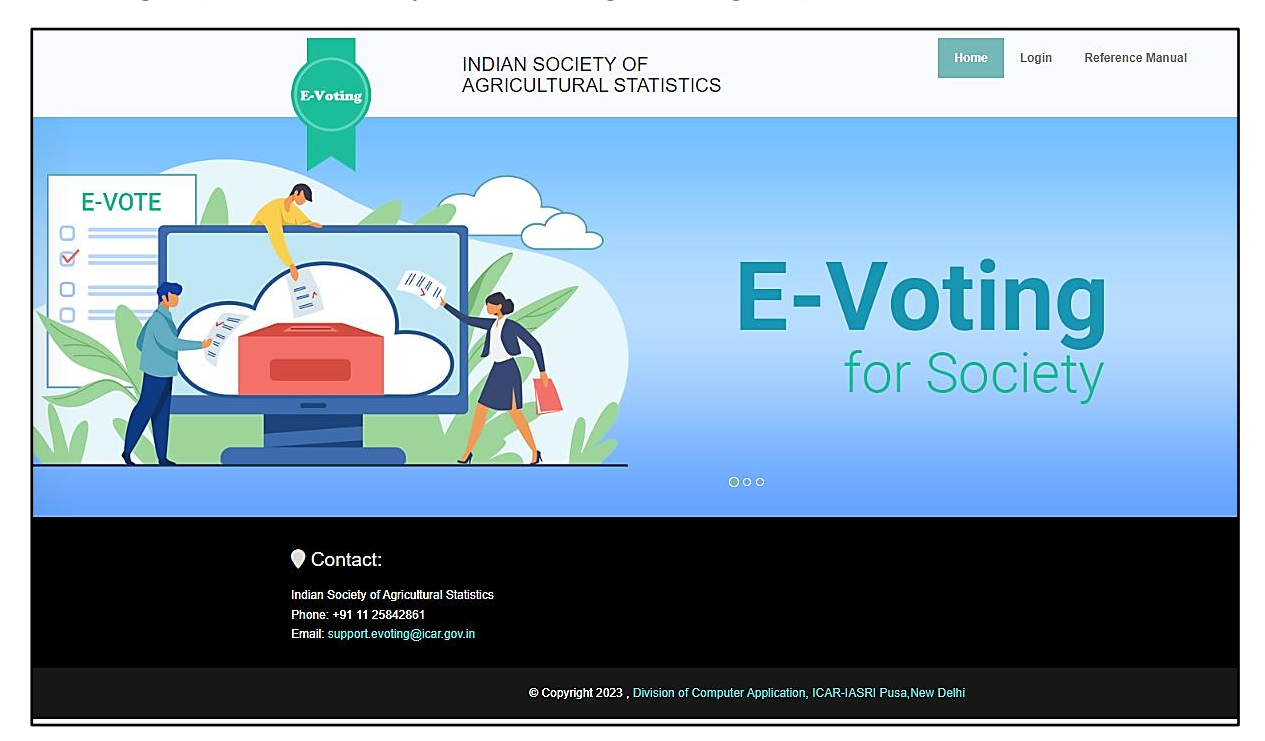

Home Page – (Website URL: https://isas-evoting.krishimegh.in/)

i. Click on "login" link on home page to login into the e-Voting system of ISAS

## Login Page

| E-Voting INDIA                                                                                                    | N SOCIETY OF<br>CULTURAL STATISTICS                                                                                                    | Home  | Login | Reference Manual |
|----------------------------------------------------------------------------------------------------|----------------------------------------------------------------------------------------------------|-------|-------|------------------|
|                                                                                                    | Final Address   Deservoir   Password   Password   Password   Enter Captcha Enter Captcha Enter Captch |       |       |                  |
| Contact:<br>Indian Society of Agricultural Statistics<br>Phone: +91 11 25842861<br>Email: support evoting@icar.gov.in |                                                                                                    |       |       |                  |
|                                                                                                    | © Copyright 2023 , Division of Computer Application, ICAR-IASRI Pusa, New                                                                                                    | Delhi |       |                  |

- i. Enter registered Email-id in ISAS in the login.
- ii. For the first time login, use your registered email-ID as password.
- iii. Type the Captcha provide in the given image.
- iv. Click on "Login" button to log into the e-Voting system of ISAS.

## **Forgot Password Page**

| E-Voting                                                                                                | INDIAN SOCIETY OF<br>AGRICULTURAL STATISTICS                            | Home  | Login | Reference Manual |
|----------------------------------------------------------------------------------------------------|-------------------------------------------------------------------------|-------|-------|------------------|
|                                                                                                    | Forgot Password Email-ID Enter Valid Email-ID Enter Answer wvr62x       |       |       |                  |
|                                                                                                    | Send Password Reset                                                     |       |       |                  |
| Contact: Indian Society of Agricultural Sta<br>Phone: #91 11 25842881<br>Email: support evoling@ear gov | tesics<br>in                                                            |       |       |                  |
|                                                                                                    | Copyright 2023 , Division of Computer Application, ICAR-IASRI Pusa, New | Delhi |       |                  |

#### Generate forgotten password

- i. Click on "Forgot Password" link on login page
- ii. Enter your registered email-ID
- iii. Type the Captcha provide in the given image.
- iv. Click on "Send Password" to get your password on your registered email-id
- v. To clear the entered details, click on "Reset" button.

## **Change Password Page**

| 😫 E-Voting ISAS                   |                                                                                                    | E Himanshu Kaushik  | Login : Wed, 06 Dec 2023, 15:19:42<br>(Your last login : Wed, 06 Dec 2023, 15:15:33) |
|-----------------------------------|----------------------------------------------------------------------------------------------------|---------------------|--------------------------------------------------------------------------------------|
| •<br>Welcome,<br>Himanshu Kaushik | Change Password is Mandatory for first time. Please change password and make sure that your password should not be same as your Email-ID. Otherwise | you are not able to | p proceed furthur.                                                                   |
| GENERAL                           | Change Password                                                                                                    |                     |                                                                                      |
| 📅 Home 🗸 🗸                        | Email Id: kaushikhimanshu.iasri@gmail.com                                                                                                    |                     |                                                                                      |
| Profile                           | Old Password:                                                                                                    |                     |                                                                                      |
| Change Password                   |                                                                                                    |                     |                                                                                      |
| € Logout                          | Click here to get 0TP Cancel                                                                                                    |                     |                                                                                      |
|                                   |                                                                                                    |                     |                                                                                      |
|                                   |                                                                                                    |                     |                                                                                      |
|                                   |                                                                                                    |                     |                                                                                      |
|                                   |                                                                                                    |                     |                                                                                      |
|                                   |                                                                                                    |                     |                                                                                      |
|                                   |                                                                                                    |                     |                                                                                      |

#### **To Change Your Password**

- i. Enter Old Password
- ii. Click on "Click here to get OTP" button to get OTP on your registered email-id
- iii. Enter new password
- iv. Re-Enter new password
- v. Enter OTP in the OTP Box
- vi. Click on "Submit" to change the existing password
- vii. To clear the entered details, click on "Reset" button.

| E-Voting ISAS                         | =                                                                | ية.<br>بي                                                                                | imanshu Kaushik - Login : Wed, 06 Dec 2023, 15:29:43<br>(Your last login : Wed, 06 Dec 2023, 15:29 |
|---------------------------------------|------------------------------------------------------------------|------------------------------------------------------------------------------------------|----------------------------------------------------------------------------------------------------|
| •<br>Welcome,<br>Himanshu Kaushik     | Change Password is Mandatory for first time. Please change passw | vord and make sure that your password should not be same as your Email-ID. Otherwise you | are not able to proceed furthur.                                                                   |
| GENERAL                               |                                                                  | Change Password                                                                          |                                                                                                    |
| ff Home 🗸                             | Email Id:                                                        | kaushikhimanshu.iasri@gmail.com                                                          |                                                                                                    |
| Profile                               |                                                                  |                                                                                          |                                                                                                    |
| Change Password                       |                                                                  | OTD Cant to your registered Empili ID                                                    |                                                                                                    |
| Election Schedule                     |                                                                  | OTP Sent to your registered Email to                                                     |                                                                                                    |
| Propose Nomination                    |                                                                  |                                                                                          |                                                                                                    |
| Seconding Nomination                  |                                                                  |                                                                                          |                                                                                                    |
| <ul> <li>Accept Nomination</li> </ul> | New Password:                                                    |                                                                                          |                                                                                                    |
| C Withdraw Nomination                 | Prior Vera OTD Lines                                             |                                                                                          |                                                                                                    |
| C View Voters List                    | Eiter four off here.                                             |                                                                                          |                                                                                                    |
| A Cont Your Mate                      |                                                                  | Submit                                                                                   |                                                                                                    |
| Cast Your Vote                        |                                                                  |                                                                                          |                                                                                                    |
| Eligible Nomination List              |                                                                  |                                                                                          |                                                                                                    |
| b Final Contestant List               |                                                                  |                                                                                          |                                                                                                    |
| List of Unanimous Selected Candidates |                                                                  |                                                                                          |                                                                                                    |
| Const Election Result                 |                                                                  |                                                                                          |                                                                                                    |
| - Pinai Election Result               |                                                                  |                                                                                          |                                                                                                    |

## **Election Schedule**

| E-Voting ISAS                         | =                                |               |                  | Sanjeev 🗸 | Login : Tue, 05 Dec 2023, 11:58:15<br>(Your last login : Tue, 05 Dec 2023, 11:57:50) |
|---------------------------------------|----------------------------------|---------------|------------------|-----------|--------------------------------------------------------------------------------------|
| Welcome,                              | User Profile Update Your Profile |               |                  |           |                                                                                      |
| GENERAL                               |                                  | Date of Birth | 15-09-1984       |           |                                                                                      |
| 😤 Home 🗸 🗸                            |                                  | Designation   | IT Professional  |           |                                                                                      |
| Profile                               | ADMIN                            | Address       | ICAR-IASRI, Pusa |           |                                                                                      |
| Change Password                       |                                  |               |                  | h         |                                                                                      |
| Election Schedule                     |                                  |               | Update Profile   |           |                                                                                      |
| Propose Nomination                    | Upload profile photo             |               |                  |           |                                                                                      |
| Seconding Nomination                  |                                  |               |                  |           |                                                                                      |
| <ul> <li>Accept Nomination</li> </ul> |                                  |               |                  |           |                                                                                      |
| C Withdraw Nomination                 |                                  |               |                  |           |                                                                                      |
| View Voters List                      |                                  |               |                  |           |                                                                                      |
| 🕒 Cast Your Vote                      |                                  |               |                  |           |                                                                                      |
| 🗄 Eligible Nomination List            |                                  |               |                  |           |                                                                                      |
| 🗄 Final Contestant List               |                                  |               |                  |           |                                                                                      |
| List of Unanimous Selected Candidates |                                  |               |                  |           |                                                                                      |
| 🗄 Final Election Result               |                                  |               |                  |           |                                                                                      |
| €+Logout                              |                                  |               |                  |           |                                                                                      |

Election schedule button should show the above.

| 😤 E-Voting ISAS                       |                                                                                            | 🛓 s | anjeev ~ | Login : Wed, 06 Dec 2023, 14:29:50<br>(Your last login : Wed, 06 Dec 2023, 14:27:02 |
|---------------------------------------|--------------------------------------------------------------------------------------------|-----|----------|-------------------------------------------------------------------------------------|
| Welcome,<br>Sanjeev                   | Election Schedule                                                                          |     |          |                                                                                     |
| GENERAL                               | Society * Indian Society of Agricultural Statistics, New Delhi                             |     | ~        |                                                                                     |
| 🐔 Home 🗸 🗸                            | Choose Committee * Executive Council                                                       |     | ~        |                                                                                     |
| Election Schedule                     | Event Period (Year)* 2024                                                                  |     | ~        |                                                                                     |
| Propose Nomination                    | Submit                                                                                     |     |          |                                                                                     |
| Seconding Nomination                  | Nomination Start Date & Time * 12/6/2023 2:27:00 PM                                        |     |          |                                                                                     |
| <ul> <li>Accept Nomination</li> </ul> | Nomination End Date & Time* 12/6/2023 2:35:00 PM                                           |     |          |                                                                                     |
| Withdraw Nomination                   | Publishing List of Eligible Nominations Date & Time* 12/6/2023 3:36:00 PM                  |     |          |                                                                                     |
| CS Withdraw Nomination                | Withdrawal Start Date & Time* 12/6/2023 3:40:00 PM                                         |     |          |                                                                                     |
| 🕼 View Voters List                    | Withdrawal End Date & Time* 12/6/2023 3:45:00 PM                                           |     |          |                                                                                     |
| 🕒 Cast Your Vote                      | Publish List of Final Nominations Date & Time* 12/6/2023 3:46:00 PM                        |     |          |                                                                                     |
| 🗄 Eligible Nomination List            | Publishing List of Unanimously Elected Candidate List Date & 12/0/2023 3:50:00 PM<br>Time* |     |          |                                                                                     |
| 🕒 Final Contestant List               | Voting Start Date & Time* 12/6/2023 3:51:00 PM                                             |     |          |                                                                                     |
| List of Upperimeur Selected           | Voting End Date & Time* 12/6/2023 3:52:00 PM                                               |     |          |                                                                                     |
| Candidates                            | Declaration of Election Result Date & Time* 12/6/2023 3:53:00 PM                           |     |          |                                                                                     |
| 🗄 Final Election Result               |                                                                                            |     |          |                                                                                     |
| €Logout                               |                                                                                            |     |          |                                                                                     |

# **Propose Nomination**

To Propose Nomination

- I. Select "Office of"
- II. Select "Nominee Name"
- III. Select "Seconder Name"
- IV. Click on "Next" Button
- V. Check Details filled by you in Nomination of Candidate form
- VI. Click on "Submit" button.
- VII. Inform seconder to second the nominee.

| 😫 E-Voting ISAS                            | =                                                      | Keshav Kant 🗸 | Login : Wed, 06 Dec 2023, 14:36:42<br>(Your last login : Wed, 06 Dec 2023, 14:32:16) |
|--------------------------------------------|--------------------------------------------------------|---------------|--------------------------------------------------------------------------------------|
| Welcome,<br>Keshav Kant                    |                                                        |               |                                                                                      |
| GENERAL                                    | NOMINATION OF CANDIDATE                                |               |                                                                                      |
| 쑴 Home 🗸                                   | Office of                                              |               |                                                                                      |
| Election Schedule                          | Vice President                                         |               |                                                                                      |
| Propose Nomination                         |                                                        |               |                                                                                      |
| -                                          | -Please Select-                                        | <b>^</b>      |                                                                                      |
| Seconding Nomination                       | Executive President                                    |               |                                                                                      |
| <ul> <li>Accept Nomination</li> </ul>      | Vice President                                         | _             |                                                                                      |
| Withdraw Nemination                        | Joint Secretary Ueini<br>Joint Secretary Outside Delhi |               |                                                                                      |
|                                            | Executive Member                                       |               |                                                                                      |
| View Voters List                           |                                                        | *             |                                                                                      |
| 🗄 Cast Your Vote                           |                                                        |               |                                                                                      |
| 👌 Eligible Nomination List                 |                                                        |               |                                                                                      |
| 🗄 Final Contestant List                    |                                                        |               |                                                                                      |
| 🔄 List of Unanimous Selected<br>Candidates |                                                        |               |                                                                                      |
| Hinal Election Result                      |                                                        |               |                                                                                      |
| €Logout                                    |                                                        |               |                                                                                      |

| 😤 E-Voting ISAS                       | 🗎 📃 😥 Keshavi           | Cant V Login : Wed, 06 Dec 2023, 14:36:42<br>(Your last login : Wed, 06 Dec 2023, 14:32:16) |
|---------------------------------------|-------------------------|---------------------------------------------------------------------------------------------|
| Welcome,<br>Keshav Kant               |                         |                                                                                             |
| GENERAL                               | NOMINATION OF CANDIDATE |                                                                                             |
| 쑴 Home 🗸 🗸                            | Office of               |                                                                                             |
| Election Schedule                     | Executive President     |                                                                                             |
| Propose Nomination                    | Nominee Name            |                                                                                             |
| Seconding Nomination                  | -Please Select-         |                                                                                             |
| <ul> <li>Accept Nomination</li> </ul> | -Please Select-         |                                                                                             |
| C Withdraw Nomination                 | Sanjeev NeXt            |                                                                                             |
| 🖉 View Voters List                    |                         |                                                                                             |
| 🕒 Cast Your Vote                      |                         |                                                                                             |
| 🕒 Eligible Nomination List            |                         |                                                                                             |
| 🕒 Final Contestant List               |                         |                                                                                             |
| List of Unanimous Selected Candidates |                         |                                                                                             |
| 🕒 Final Election Result               |                         |                                                                                             |
| € Logout                              |                         |                                                                                             |

| 😤 E-Voting ISAS                          | =                          | 🛃 🛛 Keshav Kant 🗸 | Login : Wed, 06 Dec 2023, 14:36:42<br>(Your last login : Wed, 06 Dec 2023, 14:32:16) |
|------------------------------------------|----------------------------|-------------------|--------------------------------------------------------------------------------------|
| Welcome,<br>Keshav Kant                  |                            |                   |                                                                                      |
| GENERAL                                  | NOMINATION OF CANDIDATE    |                   |                                                                                      |
| 쥼 Home 🗸                                 | Office of                  |                   |                                                                                      |
| Election Schedule                        | Executive President        | *                 |                                                                                      |
| Propose Nomination                       | Nominee Name               |                   |                                                                                      |
| Consultan Nomination                     | Sanjeev                    | v                 |                                                                                      |
| <ul> <li>Seconding Nomination</li> </ul> | Seconder Name              |                   |                                                                                      |
| <ul> <li>Accept Nomination</li> </ul>    | Priyaranjan                | *                 |                                                                                      |
| C Withdraw Nomination                    | River Crime                |                   |                                                                                      |
| 🖉 View Voters List                       | maar oversu<br>Priyaranjan |                   |                                                                                      |
| 🔓 Cast Your Vote                         |                            |                   |                                                                                      |
| 🕒 Eligible Nomination List               |                            |                   |                                                                                      |
| 👆 Final Contestant List                  |                            |                   |                                                                                      |
| List of Unanimous Selected Candidates    |                            |                   |                                                                                      |
| 🗄 Final Election Result                  |                            |                   |                                                                                      |
| €Logout                                  |                            |                   |                                                                                      |

| 🛞 E-Voting ISAS 🇴 🚍                               |                         | Keshav Kant | Cogin : Wed, 06 Dec 2023, 14:36:42<br>(Your last login : Wed, 06 Dec 2023, 14:32:16) |
|---------------------------------------------------|-------------------------|-------------|--------------------------------------------------------------------------------------|
| <ul> <li>Welcome,</li> <li>Keshav Kant</li> </ul> |                         |             |                                                                                      |
| GENERAL                                           | NOMINATION OF CANDIDATE |             |                                                                                      |
| ff Home v                                         | Office of               |             |                                                                                      |
| B Election Schedule                               | Executive President     | Ŧ           |                                                                                      |
| Propose Nomination                                | Nominee Name            |             |                                                                                      |
| Seconding Nomination                              | Sanjeev                 | Ψ           |                                                                                      |
|                                                   | Seconder Name           | -           |                                                                                      |
| <ul> <li>Accept Nomination</li> </ul>             | Priyaranjan             | · · ·       |                                                                                      |
| C Withdraw Nomination                             | Next                    |             |                                                                                      |
| Ø View Voters List                                |                         |             |                                                                                      |
| 😓 Cast Your Vote                                  |                         |             |                                                                                      |
| 🐣 Eligible Nomination List                        |                         |             |                                                                                      |
| 👌 Final Contestant List                           |                         |             |                                                                                      |
| C List of Unanimous Selected Candidates           |                         |             |                                                                                      |
| 🖑 Final Election Result                           |                         |             |                                                                                      |
| € Logout                                          |                         |             |                                                                                      |

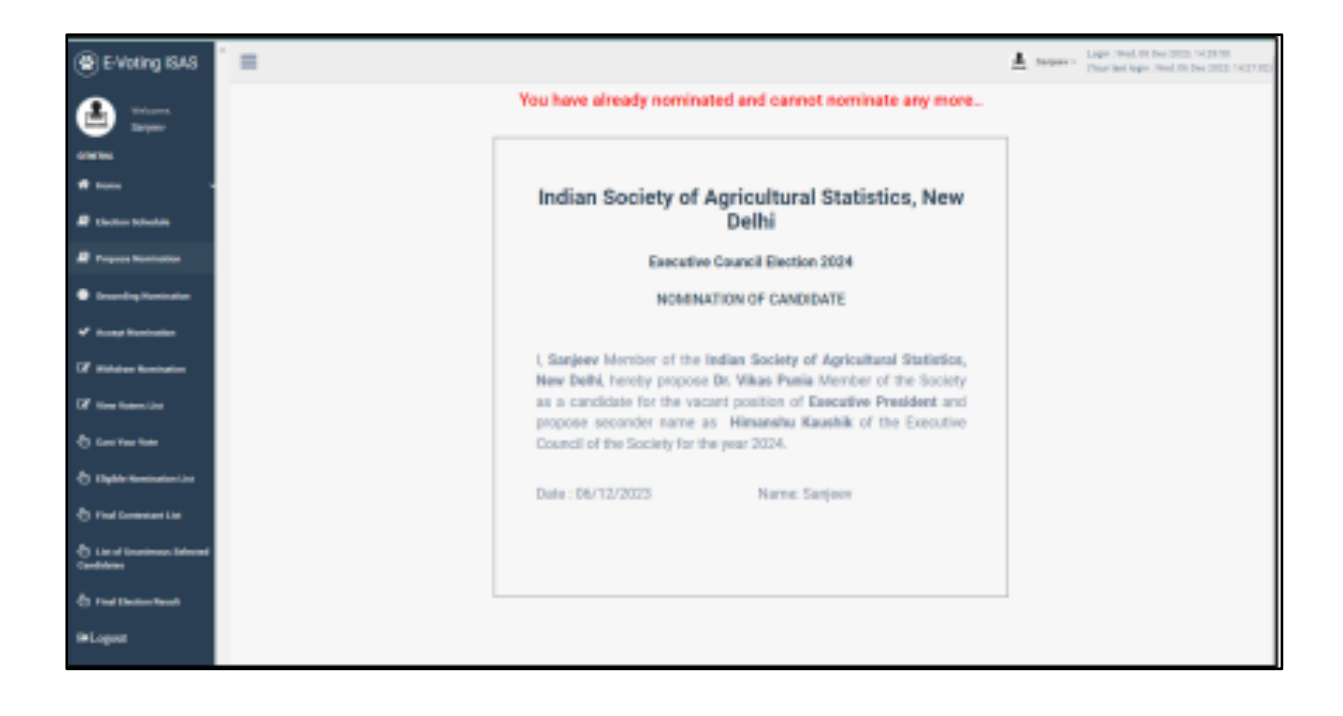